# Prodigy<sup>™</sup> CE app instructions Instructions pour appli

English Français

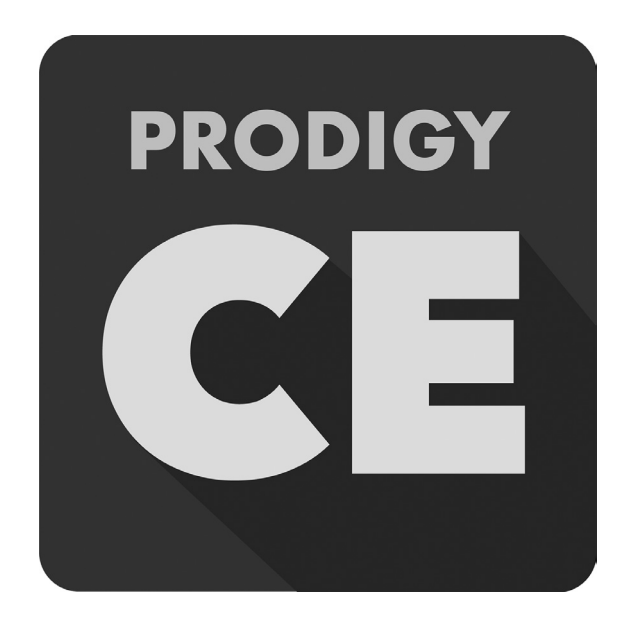

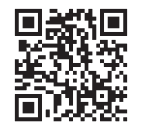

LPAdjustableBases.com

This Adjustable Base can be operated from your personal iOS or Android device through the Leggett & Platt Prodigy CE App. *For Android devices, go to page 9.* 

#### To pair with your Bluetooth®-enabled iOS device:

- 1. Go to the App Store.
- 2. Search for the Leggett & Platt Prodigy CE app.
- 3. Download the app to your personal device.
- 4. Ensure that there are no batteries in the power supply and unplug the base from the electrical power source. The control box has to be completely off in order to boot back into pairing mode. Wait 3-5 minutes to ensure that the control box completely powers down.
- 5. **Plug the base back into the electrical power source.** Once plugged in, the under bed lights will come on and stay lit for 1 minute. Then the blue light on the control box will flash for 1 minute to indicate the device is in Bluetooth<sup>®</sup> / app pairing mode.

Note: If the blue light on the control box is not flashing, the app will not pair to the control box.

6. When the blue light starts flashing, tap the app to open. A **Bluetooth Pairing Request** pop-up opens.

Note: If you are prompted to enter a Child Lock passcode when opening the app, enter the default passcode "4321". To turn off Child Lock, go to the Settings screen in the app and tap Child Lock button to turn off.

- 7. Tap **Pair** in the **Bluetooth Pairing Request** pop-up. The control box will make an audible chime to indicate base is paired.
- 8. The top of the screen shows  $\cancel{R}$  Connected.

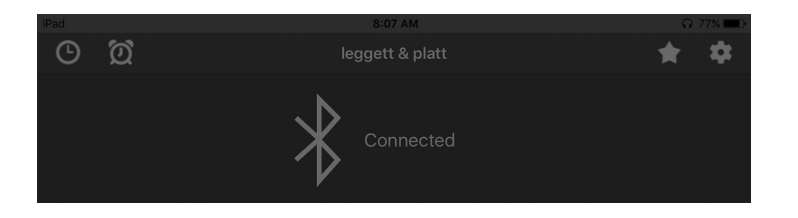

If the app does not connect, repeat procedure. If base still does not pair:

- 1. Close the app (double-tap the home screen, then swipe the app off the screen).
- 2. Go to Bluetooth Settings and "forget" or "unpair" the device.
- 3. Return to Step 4 above (pairing) and complete procedure.

#### **POSITION SCREEN**

- Pillow Slide the 'PILLOW' button up or down to adjust the pillow area of the adjustable base.
- 2. **Head** Slide the 'HEAD' button up or down to raise or lower the head section of the adjustable base.
- 3. **Lumbar** Slide the 'LUMBAR' button up or down to raise or lower the lumbar of the adjustable base.
- Foot Slide the 'FOOT' button up or down to raise or lower the foot section of the adjustable base.
- 5. **Flat** With the head, lumbar, pillow, or foot raised, tapping the 'FLAT' button will lower head, lumbar, pillow, and foot to the flat position.

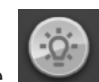

- 6. **Light** Tapping the **Marcon** 'LIGHT' button will turn the under bed light on/off.
- Snore- The 'SNORE' button raises the head of the bed 7 degrees for 15 minutes. After 15 minutes the head of the bed will automatically lower to a flat position. Note: Tapping another button after tapping SNORE cancels the timer and the bed will not automatically lower after 15 minutes.

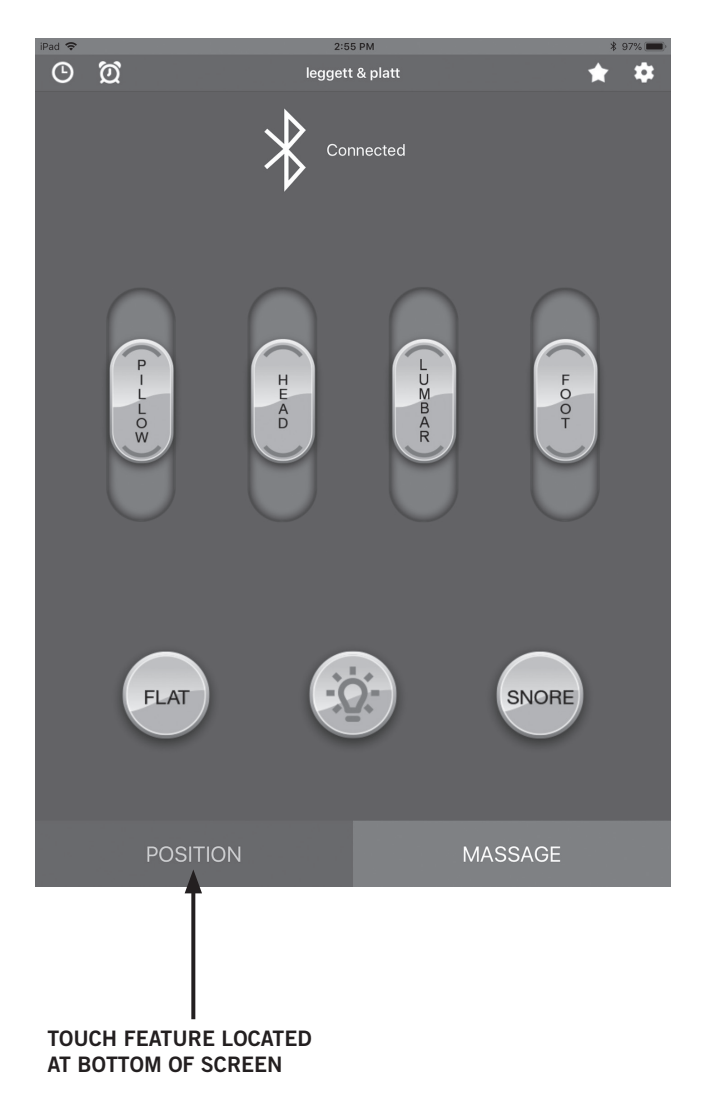

#### MASSAGE SCREEN

- 1. **Head Intensity (massage)** Tap the up arrow to turn on the massage and increase massage intensity. Tap the down arrow to decrease massage intensity and turn off the massage. There are 3 levels of massage intensity.
- Foot Intensity (massage) Tap the up arrow to turn on the massage and increase massage intensity. Tap the down arrow to decrease massage intensity and turn off the massage. There are 3 levels of massage intensity.
- On / Off button Turns on or off all massage motors. Note: When turned on, massage motors automatically turn off after 15 minutes.
- 4. **Wave** The wave function increases and decreases the intensity between the head and foot massage motors with 4 levels of wave speed.

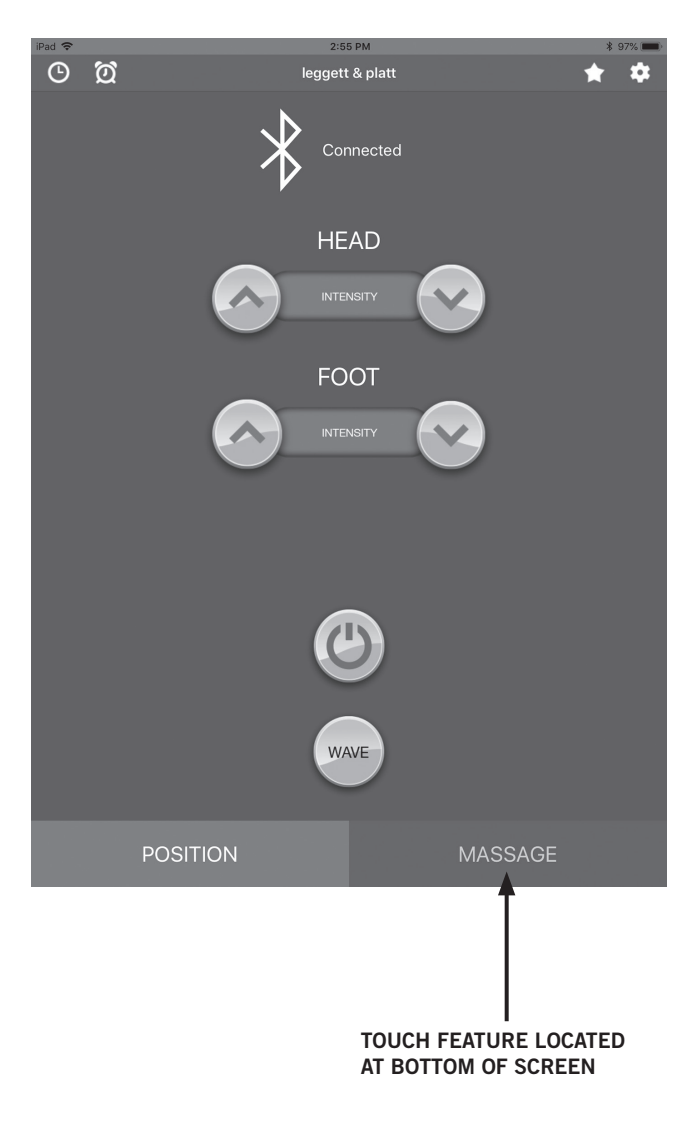

#### SETTINGS SCREEN

- Child Lock Slide to turn on/off the passcode for the app. Note: To keep child lock active, when closing out of app, close both app on screen and in background.
- 2. **Change Passcode** Change the default passcode of "4321" to one of your choosing.
- Press and hold In "PRESS AND HOLD" mode, tap and hold the button (flat or saved favorites) to move base to desired position. Note: Selecting "PRESS AND HOLD" will reset all Memory positions back to the factory default positions.
- Press and release In "PRESS AND RELEASE" mode, tap and release the button (flat or saved favorites) to move base to desired position.
- 5. **Select Bed** Connect to desired base in a King / Split Cal King setup.
- 6. Manual Opens Owner's Manual.

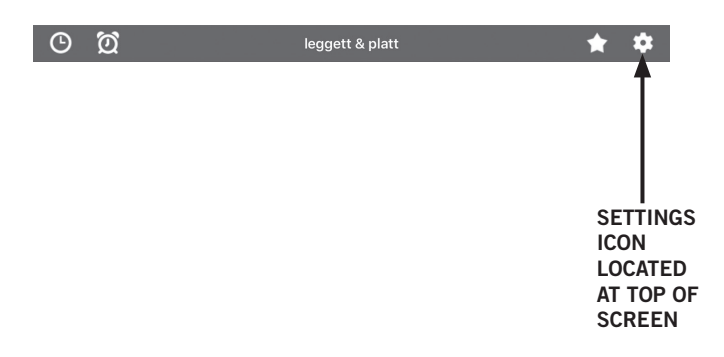

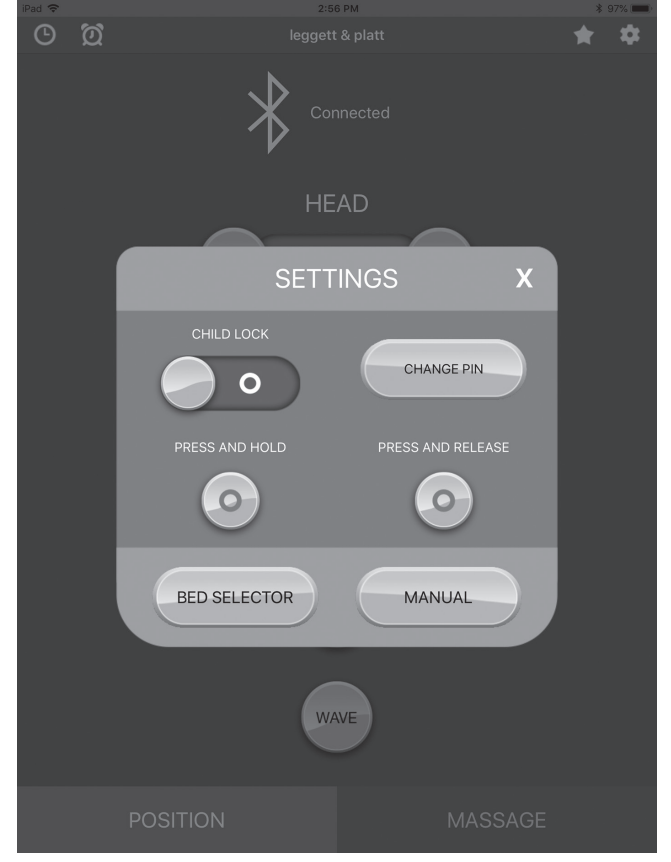

# TIMER SCREEN 🕲

- 1. **Timer** Sets a countdown timer to automatically adjust base to one of the 4 saved favorite positions.
  - a. Open the Timer Settings box by tapping the Timer icon 🕑 .
  - b. Scroll to set the number of hours and/or minutes.
  - c. Select position from dropdown menu.
  - d. Tap Start Timer.

To cancel a timer after it has been set, tap the Timer icon , then press **Stop Timer.** 

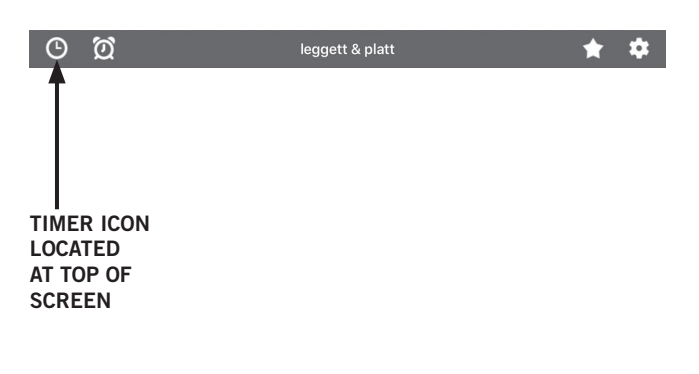

| © Ø |            |             |              | * | \$ |
|-----|------------|-------------|--------------|---|----|
|     | *          |             |              |   |    |
|     |            | HEAD        |              |   |    |
|     | TIM        | ER SETTINGS | x            |   |    |
|     |            | TIMER       |              |   |    |
|     | 0          |             |              |   |    |
|     | 2          | iour U min  |              |   |    |
|     |            |             | -            |   |    |
|     | Favorite 1 |             | $\checkmark$ |   |    |
|     | START TIME | STOP        | TIMER        |   |    |
|     |            | WAVE        |              |   |    |
|     | POSITION   |             | MASSAGE      |   |    |

# ALARM SCREEN 🔯

- 1. **Alarm** Provides a "gentle wake up" set a desired time and the massage motors will turn on and gently wake you up.
  - a. Open the Alarm Settings box by tapping the Alarm icon 2.
  - b. Scroll to enter the desired time to be gently woken up.
  - c. Tap Start Alarm.

To cancel an alarm after it has been set, tap the Alarm icon 20, then tap **Stop** Alarm.

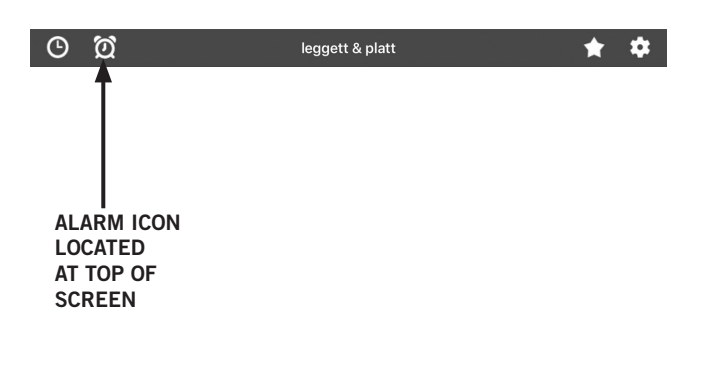

| ╚ | Ø |                                                                                                    | * | \$ |
|---|---|----------------------------------------------------------------------------------------------------|---|----|
|   |   | Connected                                                                                                    |   |    |
|   |   | HEAD                                                                                                    |   |    |
|   |   | ALARM SETTINGS X                                                                                                    |   |    |
|   |   | TIME       11     55       1     56       1     56       2     57       9M       3     58       4     59       5     69 |   |    |
|   |   | START ALARM STOP ALARM                                                                                                  |   |    |
|   |   | WAVE                                                                                                    |   |    |
|   |   | POSITION MASSAGE                                                                                                    |   |    |

#### FAVORITE POSITIONS SCREEN

- 1. **Favorite Positions** Base will automatically adjust to this postion by tapping the Favorite Position name.
  - a. Open the **Favorite Positions** box by tapping the **Favorites** icon
  - b. Tap Fave 1, Fave 2, Fave 3, or Snore to adjust base to that saved position.
- 2. You can also reprogram and rename the 3 Favorite Positions.
  - a. Adjust the base to the desired position.
  - b. Open the **Favorite Positions** box by tapping the **Favorites** icon
  - c. Tap Edit.
  - d. Tap Favorite Position to edit. The Enter New Name field opens.
  - e. Using keypad, clear existing name and enter new name inside **Enter New Name** field.

Tap Save to save the edits. Note: To cancel position override, tap Cancel. The Enter New Name field closes.

- f. Tap **Save** on **Favorite Positions** window. The massage motors will buzz once.
- g. Within 5 seconds, tap the **Favorite Position** being edited.

The massage motors will buzz three more times to indicate position is saved.

h. Repeat procedure for remaining favorites.

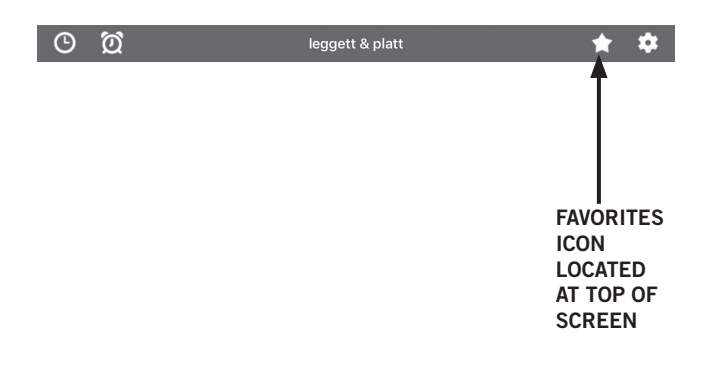

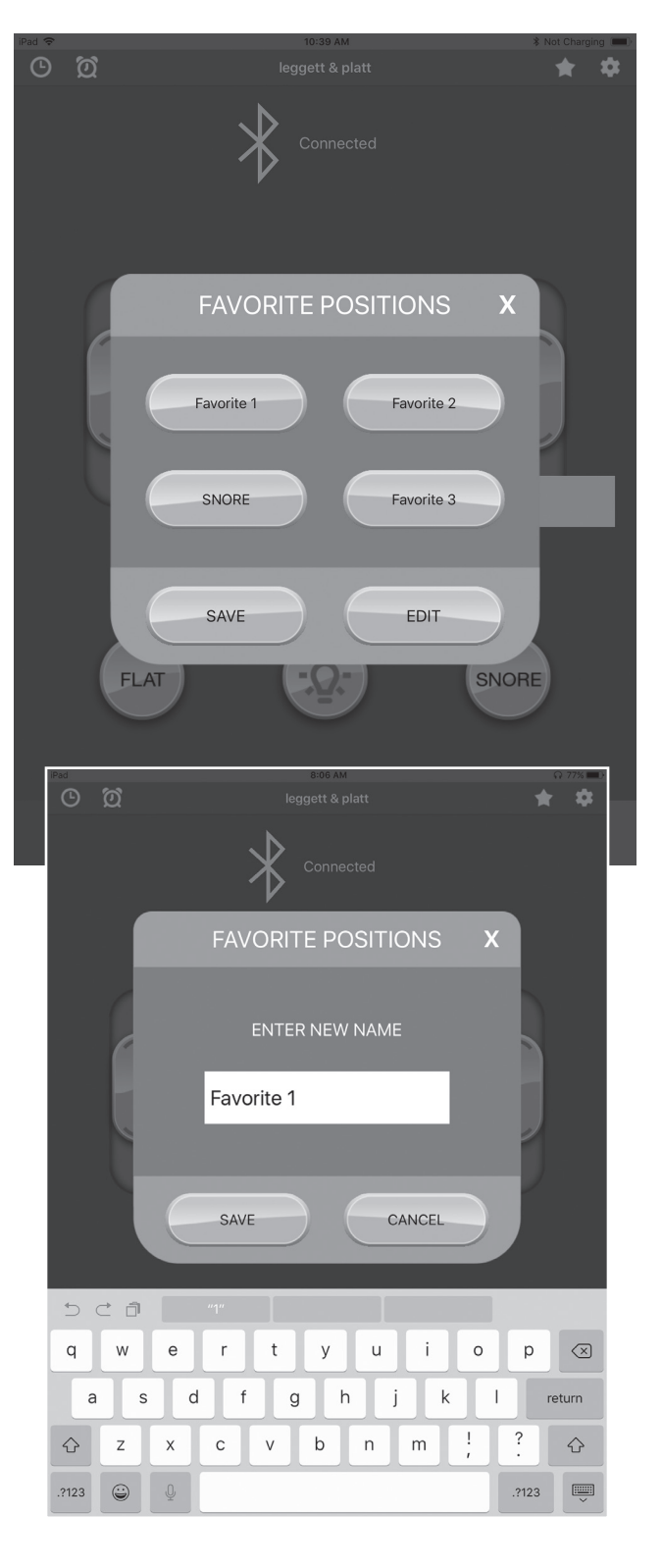

This Adjustable Base can be operated from your personal iOS or Android device through the Leggett & Platt Prodigy CE App.

To pair with your Bluetooth®-enabled Android device:

- 1. Go to the Play Store.
- 2. Search for the Leggett & Platt Prodigy CE app.
- 3. Download the app to your personal device.
- 4. Ensure that there are no batteries in the power supply and unplug the base from the electrical power source. The control box has to be completely off in order to boot back into pairing mode. Wait 3-5 minutes to ensure that the control box completely powers down.
- 5. **Plug the base back into the electrical power source.** Once plugged in, the under bed lights will come on and stay lit for 1 minute. Then the blue light on the control box will flash for 1 minute to indicate the device is in Bluetooth<sup>®</sup> / app pairing mode.

Note: If the blue light on the control box is not flashing, the app will not pair to the control box.

6. When the blue light starts flashing, tap the app to open.

Note: If you are prompted to enter a Child Lock passcode when opening the app, enter the default passcode "4321". To turn off Child Lock, go to the Settings screen in the app and tap Child Lock button to turn off.

7. The control box will make an audible chime to indicate the base is paired. The Home Screen shows & Connected.

|   | 10.10 Am |
|---|----------|
| * | \$       |
|   |          |
|   |          |
|   |          |
|   | *        |

If the app does not connect, repeat procedure. If base still does not pair:

- 1. Disconnect the base from the wall outlet.
- 2. Go to your device settings.
- 3. Go to Apps & Notifications.
- 4. Find the Prodigy CE app and tap it to open.
- 5. Tap "Storage".
- 6. Tap "CLEAR CACHE" and then tap on "CLEAR DATA." You will be prompted to delete the app data. Tap "OK."
- 7. Go back to device settings and tap "Connected Devices", then tap "Bluetooth".
- 8. Under paired devices, find the Bluetooth<sup>®</sup> device labeled "LP BED CONTROL" and tap "settings" on the right.
- 9. Tap "forget" to forget the device.
- 10. Go back to Step 4 above (pairing) and complete procedure.

#### **POSITION SCREEN**

- 1. **Pillow** Slide the 'PILLOW' button up or down to adjust the pillow area of the adjustable base.
- 2. **Head** Slide the 'HEAD' button up or down to raise or lower the head section of the adjustable base.
- Lumbar Slide the 'LUMBAR' button up or down to raise or lower the lumbar of the adjustable base.
- Foot Slide the 'FOOT' button up or down to raise or lower the foot section of the adjustable base.
- 5. **Flat** With the head, lumbar, pillow, or foot raised, pressing the 'FLAT' button will lower head, lumbar, pillow, and foot to the flat position.

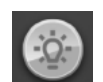

- 6. **Light** Tapping the **Second** 'LIGHT' button will turn the under bed light on/off.
- Snore- The 'SNORE' button raises the head of the bed 7 degrees for 15 minutes. After 15 minutes the head of the bed will automatically lower to a flat position. Note: Tapping another button after pressing SNORE cancels the timer and the bed will not automatically lower after 15 minutes.

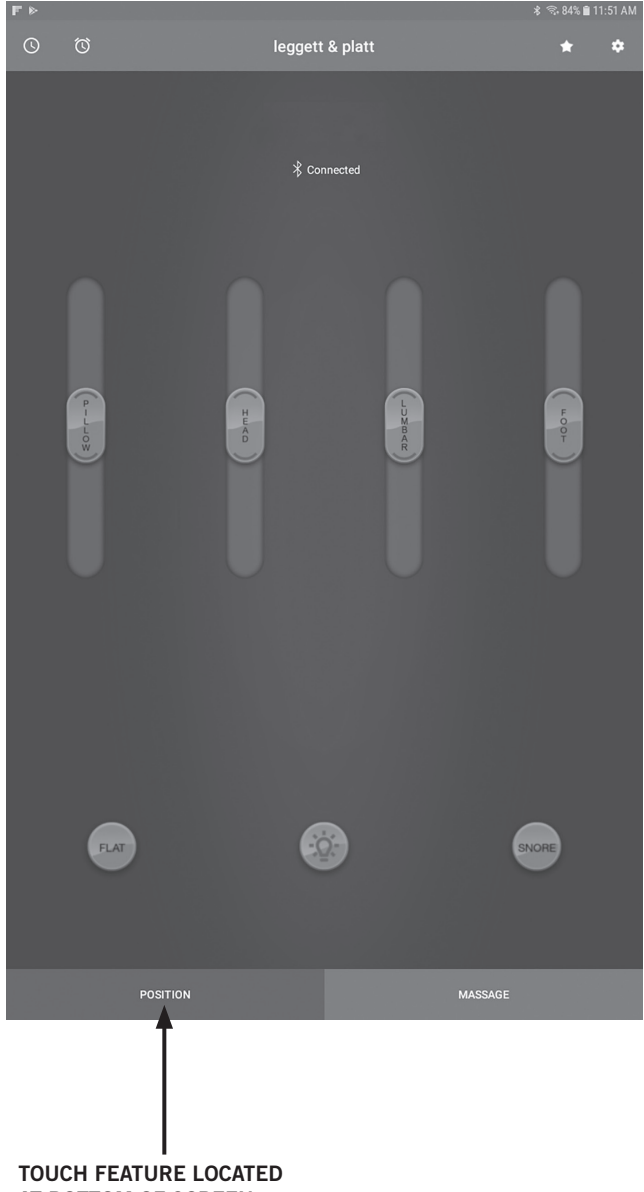

AT BOTTOM OF SCREEN

#### MASSAGE SCREEN

- 1. **Head Intensity (massage)** Tap the up arrow to turn on the massage and increase massage intensity. Tap the down arrow to decrease massage intensity and turn off the massage. There are 3 levels of massage intensity.
- Foot Intensity (massage) Tap the up arrow to turn on the massage and increase massage intensity. Tap the down arrow to decrease massage intensity and turn off the massage. There are 3 levels of massage intensity.
- On / Off button Turns on or off all massage motors. Note: When turned on, massage motors automatically turn off after 15 minutes.
- 4. **Wave** The wave function increases and decreases the intensity between the head and foot massage motors with 4 levels of wave speed.

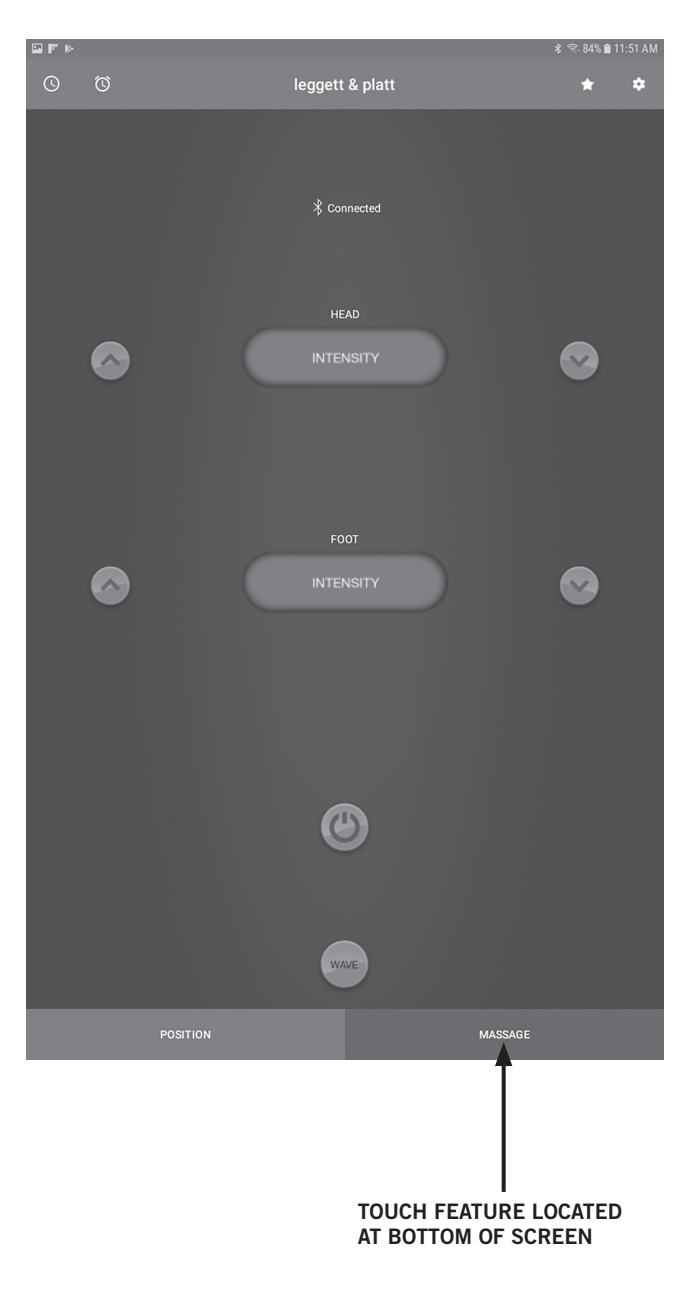

#### SETTINGS SCREEN 🔯

- 1. **Child Lock** Slide to turn on/off the passcode for the app.
- 2. **Change Passcode** Change the default passcode of "4321" to one of your choosing.
- Press and hold In "PRESS AND HOLD" mode, tap and hold the button (flat or saved favorites) to move base to desired position. Note: Selecting "PRESS AND HOLD" will reset all Memory positions back to the factory default positions.
- 4. **Press and release** In "PRESS AND RELEASE" mode, tap and release the button (flat or saved favorites) to move base to desired position.
- 5. **Select Bed** Connect to desired base in a King / Split Cal King setup.
- 6. Manual Opens Owner's Manual.

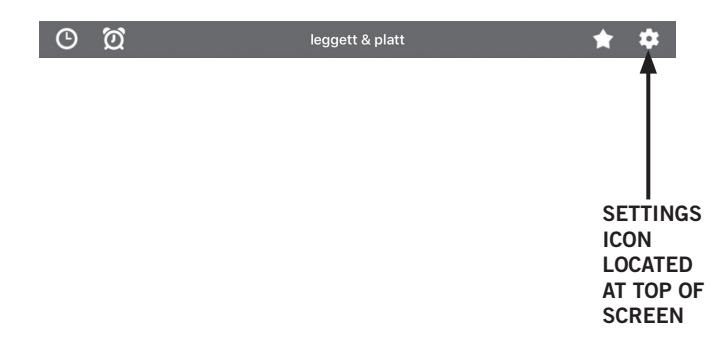

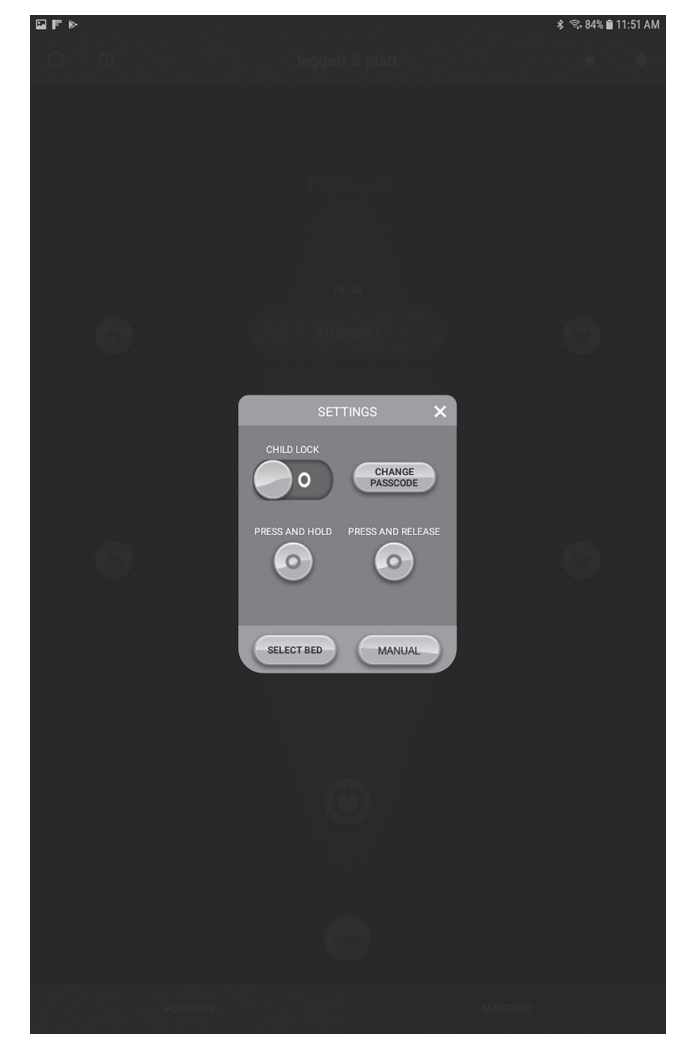

# SLEEP TIMER SCREEN

- 1. **Sleep Timer** Sets a countdown timer to automatically adjust base to one of the 4 saved favorite positions.
  - a. Open the Sleep Timer box by tapping the Sleep Timer icon 🕒 .
  - b. Scroll to set the number of hours and/or minutes.
  - c. Select position from dropdown menu.
  - d. Tap Start Timer.

To cancel a timer after it has been set, tap the Sleep Timer icon (), then tap **Stop Timer.** 

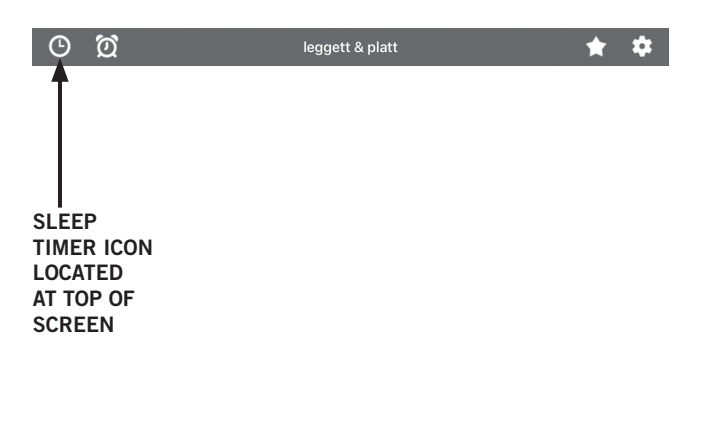

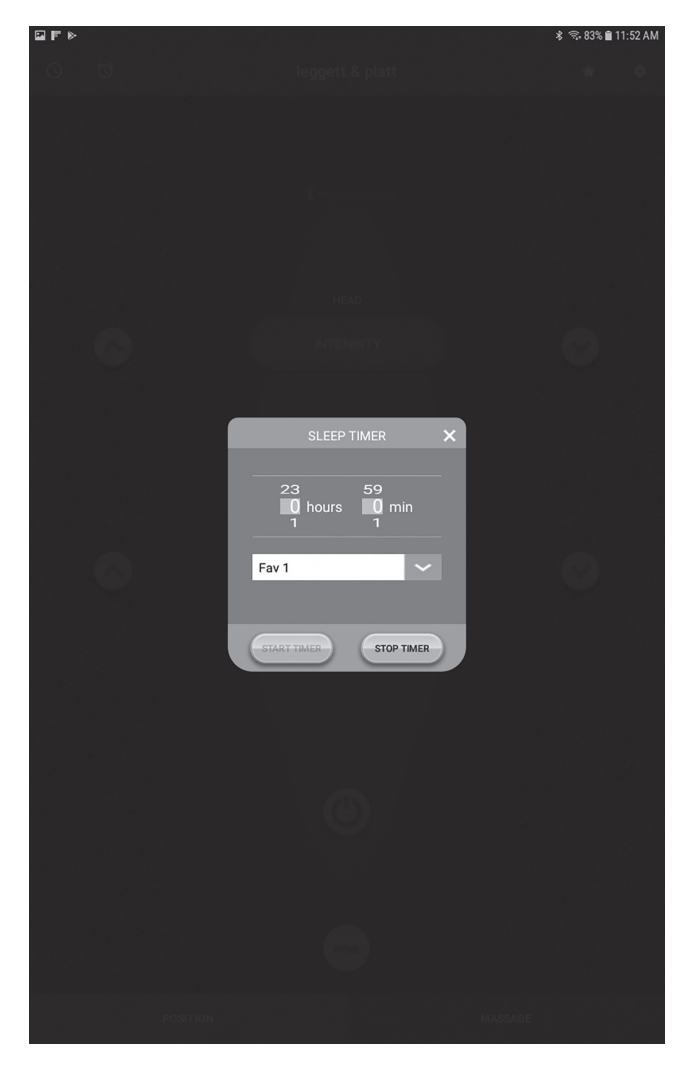

# ALARM SCREEN 🔯

- 1. **Alarm** Provides a "gentle wake up" set a desired time and the massage motors will turn on and gently wake you up.
  - a. Open the Alarm Timer box by tapping the Alarm icon 2.
  - b. Scroll to enter the desired time to be gently woken up.
  - c. Tap Start Timer.

To cancel an alarm after it has been set, tap the Alarm icon **(20)**, then tap **Stop Timer.** 

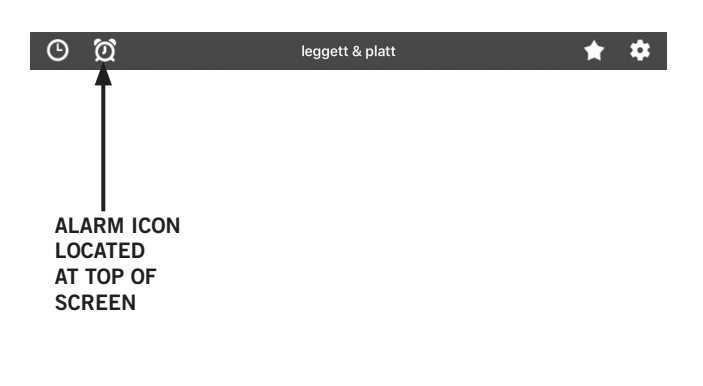

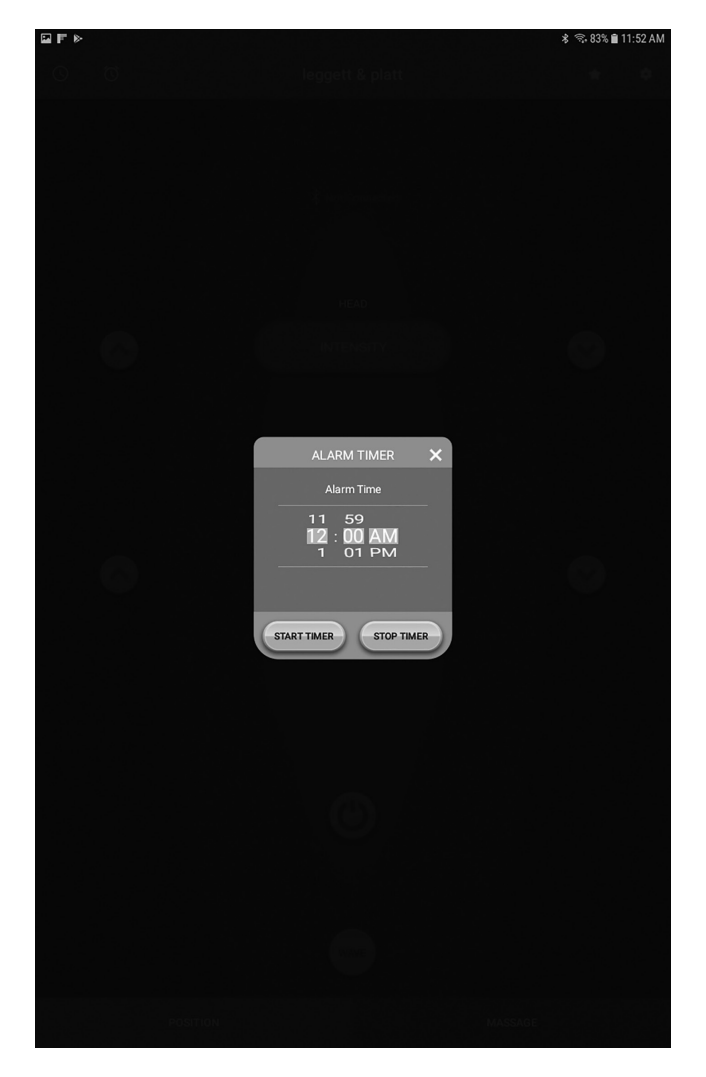

## FAVORITE POSITIONS SCREEN

- 1. **Favorite Positions** Base will automatically adjust to this postion by tapping the Favorite Position name.
  - a. Open the **Favorite Positions** box by tapping the **Favorites** icon
  - b. Tap Fave 1, Fave 2, Fave 3, or Snore to adjust base to that saved position.
- 2. You can also reprogram and rename the Fave 1, Fave 2, and Fave 3 positions.
  - a. Adjust the base to the desired position.
  - b. Open the **Favorite Positions** box by tapping the **Favorites** icon
  - c. Tap Edit.
  - d. Tap Favorite Position to edit. The Enter New Name field opens.
  - e. Using keypad, clear existing name and enter new name inside **Enter New Name** field.

Tap Save to save the edits. Note: To cancel position override, tap Cancel. The Enter New Name field closes.

- f. Tap Save on Favorite Positions window. The massage motors will buzz once, and then buzz three more times to indicate position is saved.
- g. Repeat procedure for remaining favorites.

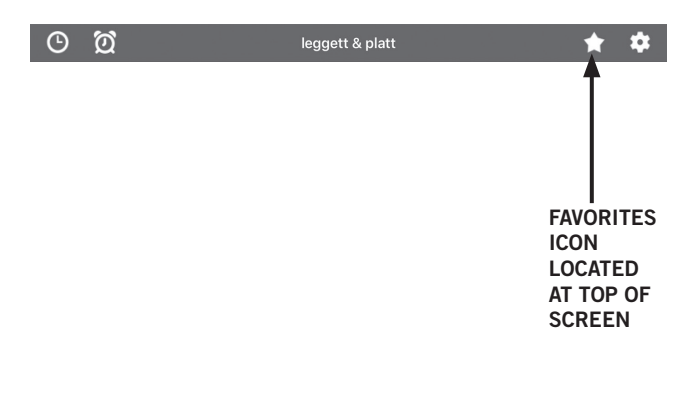

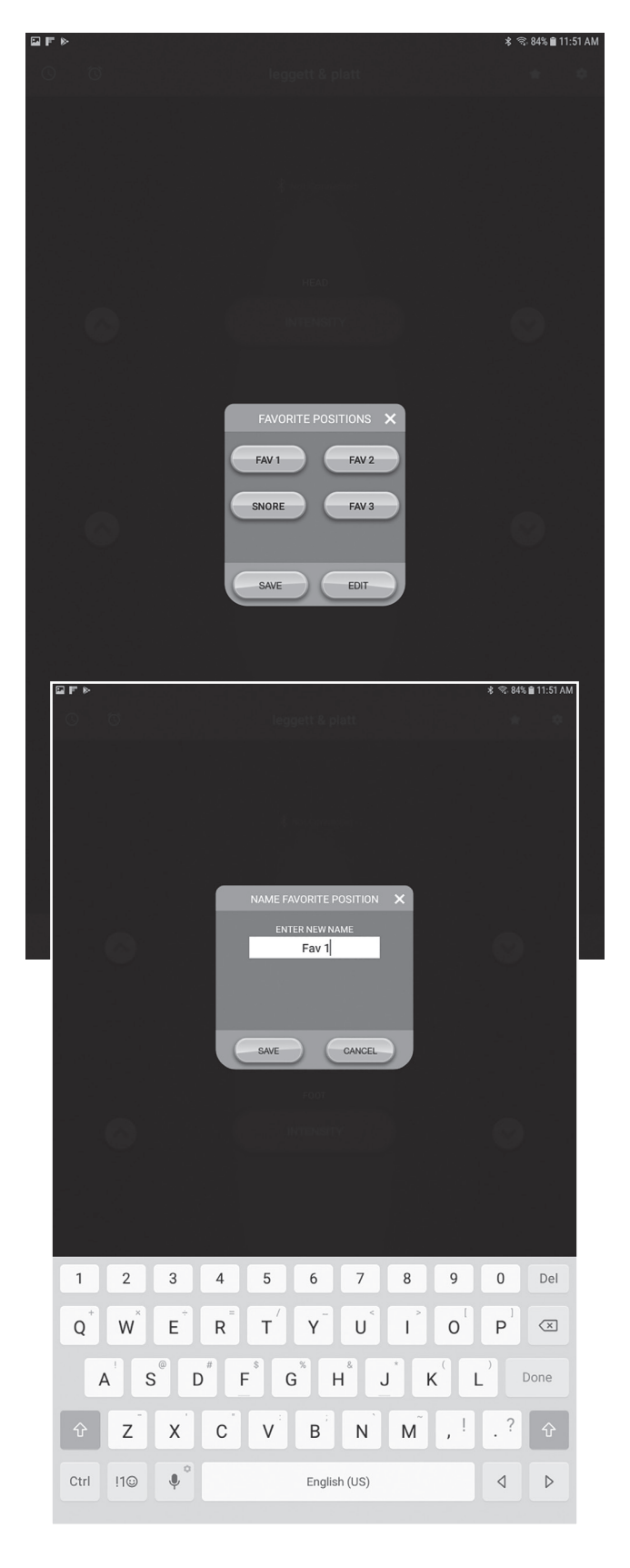

#### **PRODIGY™ CE TECHNOLOGIE SANS FIL BLUETOOTH®** (APPAREILS IOS)

Cette base ajustable peut être opérée depuis votre appareil personnel iOS ou Android au moyen de l'appli Prodigy CE de Leggett & Platt. *Pour les appareils Android, veuillez aller à la page 9.* 

#### Pour apparier avec votre appareil iOS compatible avec Bluetooth®:

- 1. Allez sur App Store.
- 2. Recherchez l'appli Prodigy CE de Leggett & Platt.
- 3. Téléchargez l'appli sur votre appareil personnel.
- 4. Assurez-vous qu'il n'y a pas de piles dans l'alimentation et débranchez la base de la source d'alimentation électrique. Le boîtier de commande doit être intégralement débranché afin de se rouvrir en mode d'appariement. Attendez entre 3 et 5 minutes que le boîtier de commande soit complètement déchargé.
- 5. **Rebranchez la base dans la source d'alimentation électrique.** OUne fois la base branchée, les lumières sous le lit s'allumeront et resteront allumées pendant 1 minute. TEnsuite, le témoin bleu sur la boîte de commande clignotera pendant une minute afin d'indiquer que l'appareil est en mode d'appariement Bluetooth® / appli

# Remarque : Si le témoin bleu sur la boîte de commande ne clignote pas, l'appli n'appariera pas à la boîte de commande.

- 6. Lorsque le témoin bleu clignote, tapez sur l'appli pour l'ouvrir. Une fenêtre contextuelle Bluetooth Pairing Request (Demande d'appariement Bluetooth) s'ouvrira. Remarque : Si vous êtes invité à saisir un code d'accès pour la sécurité enfant lors de l'ouverture de l'appli, saisissez le code d'accès par défaut « 4321 ». Pour désactiver la sécurité enfant allez à l'écran des paramètres dans l'appli et désactivez le bouton Child Lock (Sécurité enfant).
- 7. Tapez Pair (Apparier) dans la fenêtre contextuelle Bluetooth Pairing Request (Demande d'appariement Bluetooth). La boîte de commande carillonnera pour indiquer que la base est appariée.
- 8. Le haut de l'écran indique Connecté

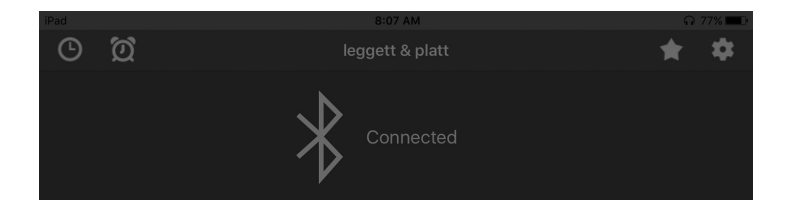

Si l'appli ne se connecte pas, répétez la procédure. Si la base n'apparie toujours pas :

- 1. Fermez l'appli (tapez deux fois sur l'écran d'accueil, puis glissez l'appli hors de l'écran).
- 2. Allez aux paramètres Bluetooth et demande « forget » (oublier) ou « unpair » (désapparier) cet appareil.
- 3. Revenez à l'étape 4 ci-dessus (appariement) et exécutez la procédure.

#### ÉCRAN DE POSITON

- L'oreiller Glissez le bouton « PILLOW » (Oreiller) vers le haut ou le bas pour ajuster la zone oreiller de la base ajustable
- 2. **Tête** Glissez le bouton « HEAD » (Tête) vers le haut ou le bas pour lever ou abaisser la section tête de la base ajustable.
- Lombaire Glissez le bouton « LUMBAR » (Lombaire) vers le haut ou le bas pour lever ou abaisser la section lombaire de la base ajustable.
- 4. **Pied** Glissez le bouton « FOOT » (Pied) vers le haut ou le bas pour lever ou abaisser la section pied de la base ajustable.
- Position à Plat Lorsque la zone tête, lombaire, oreiller ou pied est levée, taper sur le bouton « FLAT » (Plat) abaissera la section tête, lombaire, oreiller et pied à la position à plat.
- 7. Ronflement Le bouton « SNORE » (Ronflement) lèvera la tête du lit à 7 degrés pendant 15 minutes. Au bout de 15 minutes, la tête du lit s'abaissera automatiquement à la position à plat. Remarque : Taper sur un autre bouton après avoir tapé sur SNORE (Ronflement) annule la minuterie et le lit ne s'abaissera pas automatiquement après 15 minutes.

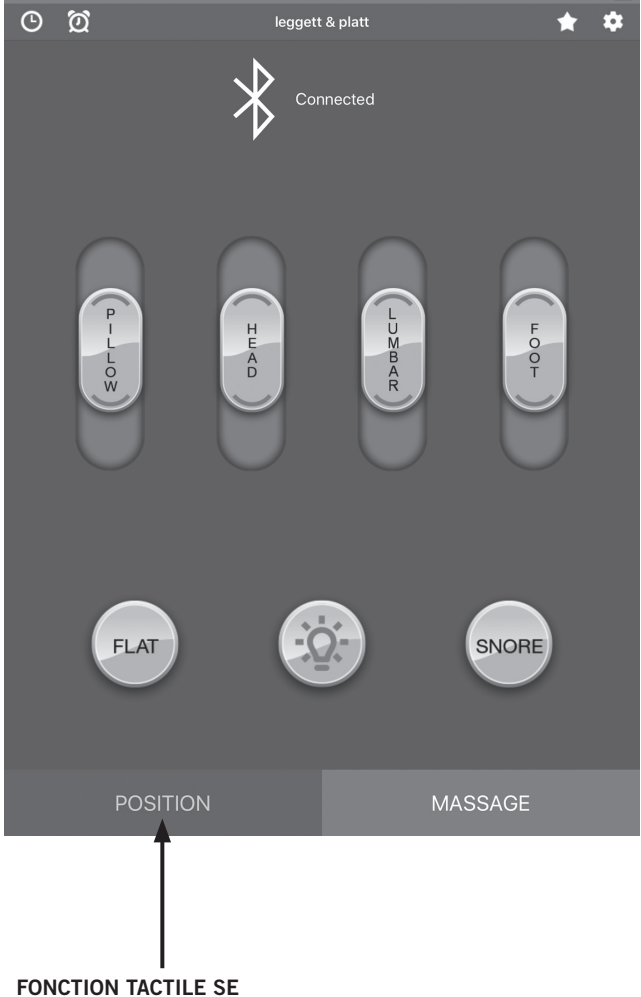

FONCTION TACTILE SE TROUVE AU BAS DE L'ÉCRAN

## FONCTIONNALITÉ DE L'APPLI PRODIGY™ CE (Appareils iOS)

#### ÉCRAN MASSAGE

- Intensité pour tête (massage) Tapez sur la flèche ascendante pour activer la fonction de massage et augmenter l'intensité du massage. Tapez sur la flèche descendante pour diminuer l'intensité du massage et désactiver la fonction de massage. Il y a 3 niveaux d'intensité de massage.
- 2. Intensité pour pied (massage) Tapez sur la flèche ascendante pour activer la fonction de massage et augmenter l'intensité du massage. Tapez sur la flèche descendante pour diminuer l'intensité du massage et désactiver la fonction de massage. Il y a 3 niveaux d'intensité de massage.
- 3. Bouton activation et désactivation Active et désactive tous les moteurs de massage. Remarque : Lorsqu'ils sont mis sous tension, les moteurs de massage se désactivent automatiquement après 15 minutes.
- 3. **Vague -** La fonction de vague augmente et diminue l'intensité entre les moteurs de massage de tête et de pied avec 4 niveaux de vitesse de vague.

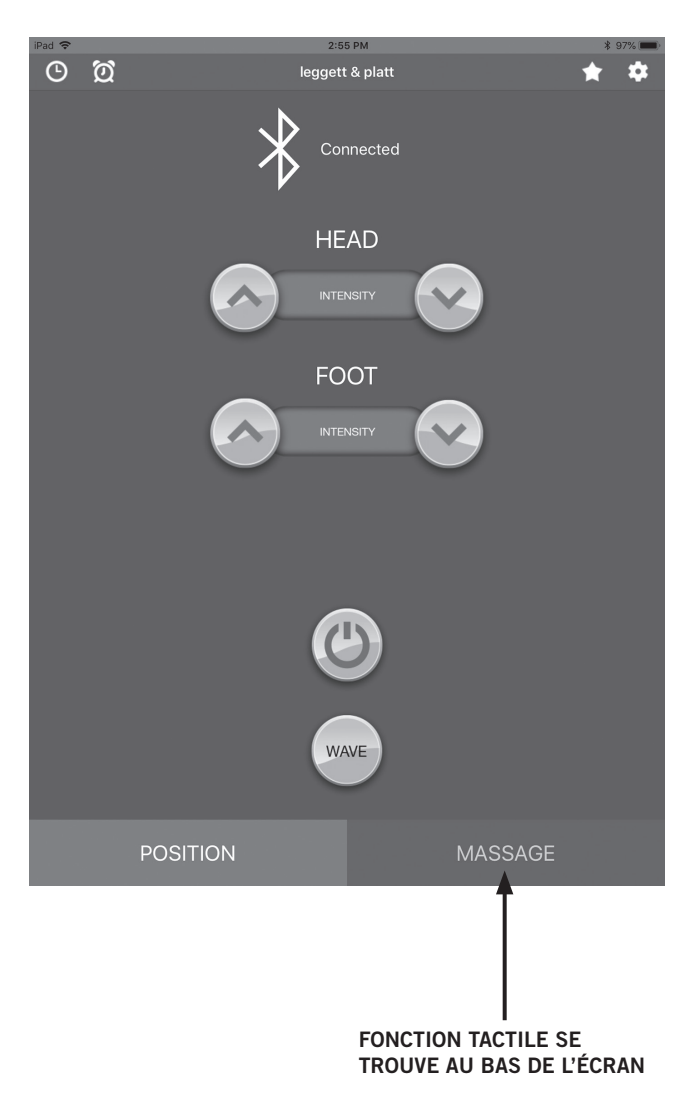

## FONCTIONNALITÉ DE L'APPLI PRODIGY™ CE (Appareils iOS)

## ÉCRAN DES RÉGLAGES

- Sécurité enfant Glissez pour activer/ désactiver le code d'accès pour l'appli.
   Remarque : Pour maintenir la sécurité enfant active, lors de la fermeture de l'appli, fermez l'appli à l'écran et en fond.
- Modifier le code d'accès Modifiez le code d'accès par défaut, « 4321 » pour celui de votre choix.
- Appuyez et maintenez enfoncé En mode « PRESS AND HOLD » (Appuyer et maintenir enfoncé), tapez et maintenez enfoncé le bouton (plat ou favoris enregistrés) pour déplacer la base à la position désirée. Remarque : La sélection de « PRESS AND HOLD » (Appuyer et maintenir enfoncé) réinitialisera toutes les positions de Mémoire aux positions par défaut d'usine.
- 4. **Appuyer et relâcher** En mode « PRESS AND RELEASE » (Appuyer et relâcher), tapez et relâchez le bouton (plat ou favoris enregistrés) pour déplacer la base à la position désirée.
- 5. **Sélection de lit** Connectez à la base désirée dans une configuration de grand lit ou de grand lit Cal.
- 6. Manuel Ouvre le Manuel du propriétaire.

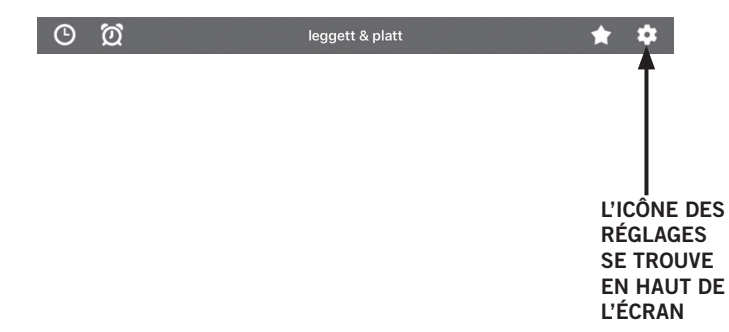

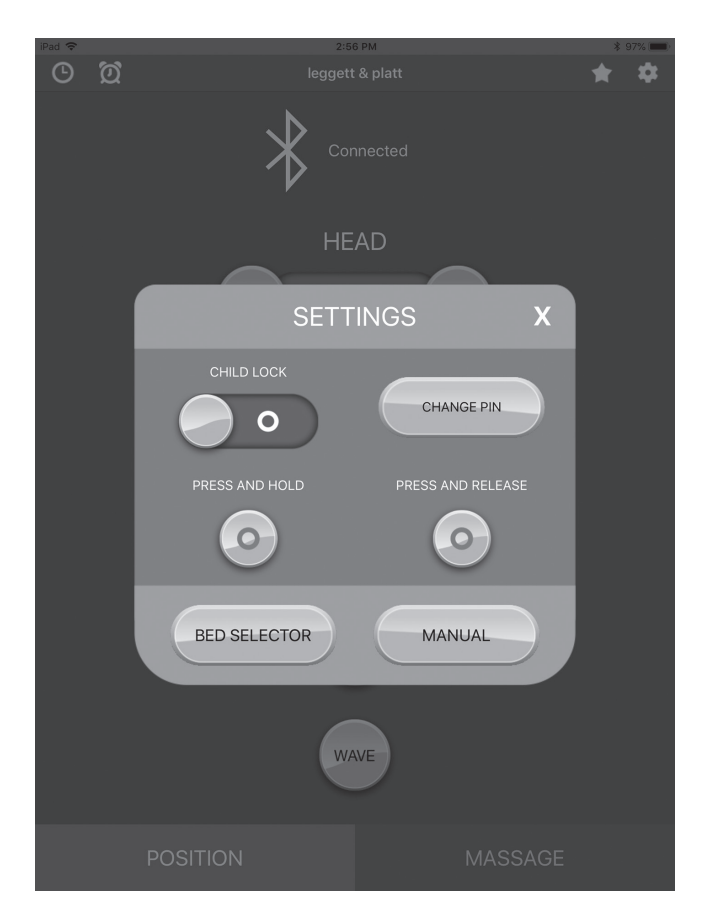

# ÉCRAN DE MINUTERIE 🕒

- 1. **Minuterie** Règle une minuterie à décompte afin d'ajuster automatiquement la base à l'une des 4 positions favorites enregistrées.
  - a. Ouvrez la boîte des réglages de la minuterie en tapant sur l'icône de la minuterie 🕓.
  - b. Défilez pour configurer le nombre d'heures et/ou de minutes.
  - c. Sélectionnez la position depuis le menu déroulant.
  - d. Tapez sur Start Timer (Démarrer la minuterie).

Pour annuler une minuterie une fois qu'elle a été réglée, tapez sur l'icône de la minuterie (), puis appuyez sur Stop Timer (Arrêter la minuterie).

| 0 Ø        | leggett & platt | * * |
|------------|-----------------|-----|
| <b>↑</b>   |                 |     |
|            |                 |     |
|            |                 |     |
|            |                 |     |
| DE LA      |                 |     |
| MINUTERIE  |                 |     |
| SE TROUVE  |                 |     |
| EN HAUT DE |                 |     |
| LECKAN     |                 |     |
|            |                 |     |

| iPad 🗢 |   |                        | * | 97% |
|--------|---|------------------------|---|-----|
| Ġ      | Ø |                        | * | *   |
|        |   | Connected              |   |     |
|        |   | HEAD                   |   |     |
|        |   | TIMER SETTINGS X       |   |     |
|        |   | TIMER                  |   |     |
|        |   | 0 59                   |   |     |
|        |   | 1 hour 0 min           |   |     |
|        |   | 2 1                    |   |     |
|        |   | Favorite 1             |   |     |
|        |   | START TIMER STOP TIMER |   |     |
|        |   | WAVE                   |   |     |
|        |   | POSITION MASSAGE       |   |     |

# ÉCRAN D'ALARME

1. **Alarme** – Procure un « réveil doux »; régler l'heure voulue et les moteurs de massage s'activeront et vous réveilleront en douceur.

a. Ouvrez la boîte des réglages de l'alarme en tapant sur l'icône de l'alarme 👰.

b. Défilez jusqu'à l'heure voulue pour un réveil en douceur.

c. Tapez sur Start Alarm (Démarrer l'alarme).

Pour annuler une alarme une fois qu'elle a été réglée, tapez sur l'icône de l'alarme **()**, puis tapez sur Stop Alarme (Arrêter l'alarme).

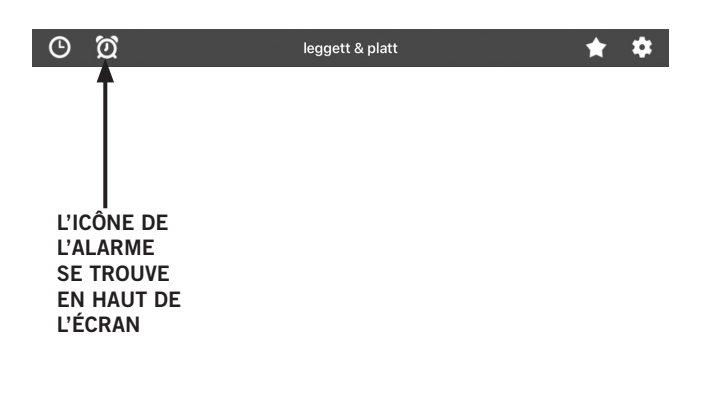

| ╚ | ପ୍ |                                                              | t & platt                         |    | * | \$ |
|---|----|--------------------------------------------------------------|-----------------------------------|----|---|----|
|   |    | * ~                                                          |                                   |    |   |    |
|   |    |                                                              | AD                                |    |   |    |
|   |    | ALARM S                                                      | SETTINGS                          | х  |   |    |
|   |    | TI<br>12 5<br>1 5<br>2 5<br>3 5<br>4 5<br>5<br>5<br>5<br>0 0 | ME<br>5<br>6 AM<br>7 PM<br>8<br>9 |    |   |    |
|   |    | START ALARM                                                  | STOP ALA                          | RM |   |    |
|   |    | W                                                            | AVE                               |    |   |    |
|   |    |                                                              |                                   |    |   |    |

## BOUTONS DE POSITION FAVORITE

- 1. **Positions favorites** La base s'ajustera automatiquement à cette position en tapant le nom de la position favorite.
  - a. Ouvrez la boîte des positions favorites en tapant sur l'icône des favoris .
  - b. Tapez sur Fave 1, Fave 2, Fave 3 ou sur Snore (Ronflement) pour ajuster la base à cette position enregistrée.
- 2. Vous pouvez aussi reprogrammer ou renommer les 3 positions favorites.
  - a. Ajustez la base à la position voulue.
  - b. Ouvrez la boîte des positions favorites en tapant sur l'icône des favoris
  - c. Tapez sur Edit (Modifier).
  - d. Tapez sur Favorite Position (Position favorite) pour modifier. Le champ Enter New Name (Saisir le nouveau nom) s'ouvre.
  - e. À l'aide du clavier, effacez le nom actuel et saisissez le nouveau nom dans le champ Enter New Name (Saisir le nouveau nom).

Tapez sur Save (Enregistrer) pour enregistrer les modifications. **Remarque: Pour annuler le contournement de la position, tapez sur Cancel (Annuler).** Le champ Enter New Name (Saisir le nouveau nom) se ferme.

f. Tapez sur Save (Enregistrer) dans la fenêtre des Favorite Positions (Positions favorites).

Les moteurs de massage bourdonneront une fois.

g. Dans les 5 secondes, tapez sur la Favorite Position (Positions favorites) en cours de modification.

Les moteurs de massage bourdonneront trois autres fois pour indiquer que la position est enregistrée.

h. Répétez la procédure pour les autres favoris.

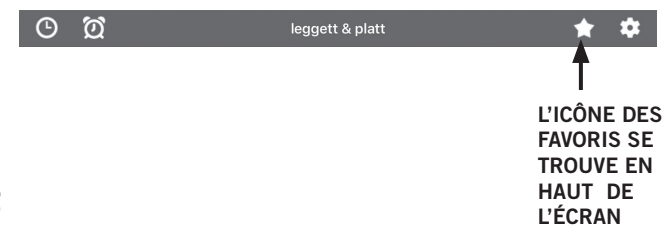

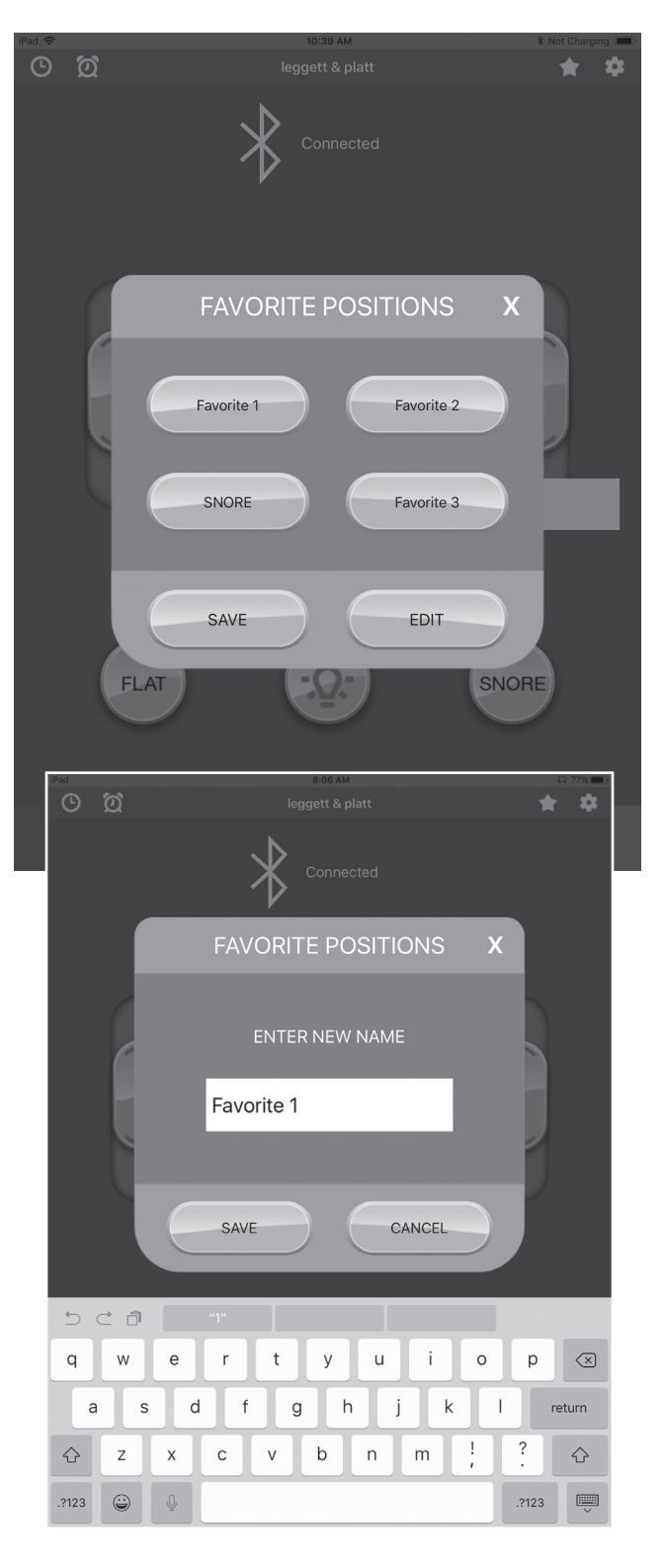

#### **PRODIGY™ CE TECHNOLOGIE SANS FIL BLUETOOTH®** (APPAREILS ANDROID)

La base ajustable peut être opérée depuis votre appareil iOS ou Android personnel par l'appli Prodigy CE de Leggett & Platt.

#### Pour apparier votre appareil Android activé par Bluetooth® :

- 1. Allez sur Play Store.
- 2. Recherchez l'appli Prodigy CE de Leggett & Platt.
- 3. Téléchargez l'appli sur votre appareil personnel.
- 4. Assurez-vous qu'il n'y a pas de pile dans l'alimentation électrique et débranchez la base depuis la source d'alimentation électrique. La boîte de commande doit être complètement éteinte pour redémarrer en mode d'appariement. Attendez 3 à 5 minutes pour vous assurer que la boîte de commande s'éteigne complètement.
- 5. **Rebranchez la base dans une prise électrique.** Une fois la base branchée, les lumières sous le lit s'allumeront et resteront allumées pendant une minute. Ensuite, le témoin bleu sur la boîte de commande clignotera pendant une minute afin d'indiquer que l'appareil est en mode d'appariement Bluetooth® / appli.

# Remarque : Si le témoin bleu sur la boîte de commande ne clignote pas, l'appli n'appariera pas à la boîte de commande.

6. Lorsque le témoin bleu clignote, tapez sur l'appli pour l'ouvrir.

Remarque : Si vous êtes invité à saisir un code d'accès pour la sécurité enfant lors de l'ouverture de l'appli, saisissez le code d'accès par défaut « 4321 ». Pour désactiver la sécurité enfant, allez à l'écran des paramètres dans l'appli et désactivez le bouton Child Lock (Sécurité enfant).

7. La boîte de commande carillonnera pour indiquer que la base est appariée. L'écran d'accueil indique la 👷 connexion.

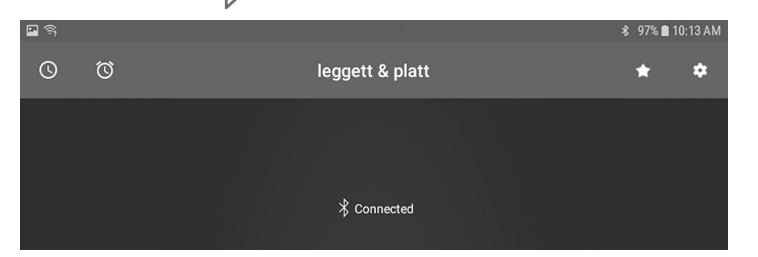

Si l'appli ne se connecte pas, répétez la procédure. Si la base n'apparie toujours pas :

- 1. Déconnectez la base de la prise murale.
- 2. Allez à vos réglages d'appareil.
- 3. Allez sur Apps & Notifications (Applis et notifications).
- 4. Trouvez l'appli Prodigy CE et tapez dessus pour l'ouvrir.
- 5. Tapez sur « Storage » (Stockage).
- 6. Tapez sur « CLEAR CACHE » (Effacer le cache) puis sur « CLEAR DATA » (Effacer les données). Vous serez invité à supprimer les données de l'appli. Tapez sur « OK ».
- 7. Revenez aux réglages de l'appareil et tapez sur « Connected Devices » (Appareils connectés), puis sur « Bluetooth ».
- 8. Sous les appareils appariés, trouvez l'appareil Bluetooth® étiqueté « LP BED CONTROL » (Contrôle de lit LP) et tapez sur « settings » (réglages) à droite.
- 9. Tapez sur « forget » (oublier) pour oublier cet appareil.
- 10. Revenez à l'étape 4 ci-dessus (appariement) et exécutez la procédure

#### ÉCRAN DE POSITON

- L'oreiller Glissez le bouton « PILLOW » (Oreiller) vers le haut ou le bas pour ajuster la zone oreiller de la base ajustable.
- Tête Glissez le bouton « HEAD » (Tête) vers le haut ou le bas pour lever ou abaisser la section tête de la base ajustable.
- Lombaire Glissez le bouton « LUMBAR » (Lombaire) vers le haut ou le bas pour lever ou abaisser la section lombaire de la base ajustable.
- 4. **Pied** Glissez le bouton « FOOT » (Pied) vers le haut ou le bas pour lever ou abaisser la section pied de la base ajustable.
- Position à Plat Lorsque la zone tête, lombaire, oreiller ou pied est levée, taper sur le bouton « FLAT » (Plat) abaissera la section tête, lombaire, oreiller et pied à la position à plat.
- 7. Ronflement- Le bouton « SNORE » (Ronflement) lèvera la tête du lit à 7 degrés pendant 15 minutes. Au bout de 15 minutes, la tête du lit s'abaissera automatiquement à la position à plat. Remarque : Taper sur un autre bouton après avoir tapé sur SNORE (Ronflement) annule la minuterie et le lit ne s'abaissera pas automatiquement après 15 minutes.

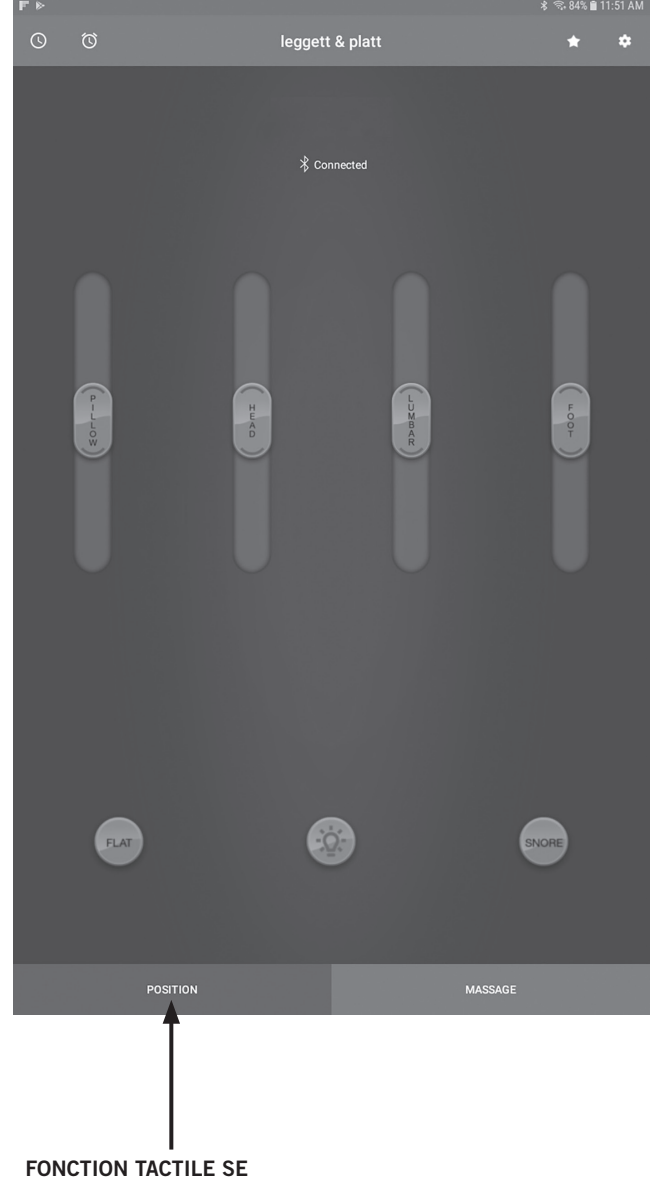

TROUVE AU BAS DE L'ÉCRAN

#### ÉCRAN MASSAGE

- Intensité pour tête (massage) Tapez sur la flèche ascendante pour activer la fonction de massage et augmenter l'intensité du massage. Tapez sur la flèche descendante pour diminuer l'intensité du massage et éteindre la fonction de massage. Il y a 3 niveaux d'intensité de massage.
- Intensité pour pied (massage) Tapez sur la flèche ascendante pour activer la fonction de massage et augmenter l'intensité du massage. Tapez sur la flèche descendante pour diminuer l'intensité du massage et éteindre la fonction de massage. Il y a 3 niveaux d'intensité de massage.
- 3. Bouton activation et désactivation Active et désactive tous les moteurs de massage. Remarque : Lorsqu'ils sont mis sous tension, les moteurs de massage s'arrêtent automatiquement après 15 minutes.
- 4. **Vague** La fonction de vague augmente et diminue l'intensité entre les moteurs de massage de tête et de pied avec 4 niveaux de vitesse de vague.

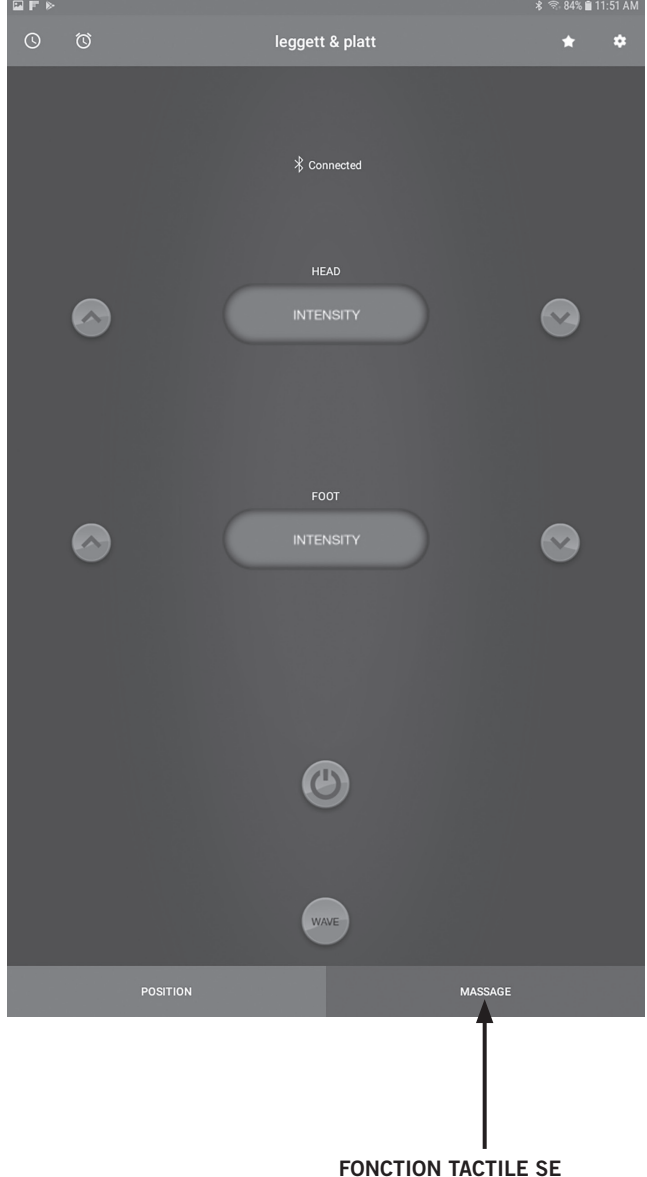

TROUVE AU BAS DE L'ÉCRAN

## ÉCRAN DES RÉGLAGES 🔯

- Sécurité enfant Glissez pour activer/ désactiver le code d'accès pour l'appli.
- Modifier le code d'accès Modifiez le code d'accès par défaut « 4321 » a un code de votre choix.
- 3. Appuyer et maintenir enfoncé En mode « PRESS AND HOLD » (Appuyer et maintenir enfoncé), tapez et maintenez enfoncé le bouton (plat ou favoris enregistrés) pour déplacer la base à la position désirée. Remarque : La sélection de « PRESS AND HOLD (Appuyer et tenir) » réinitialisera toutes les positions de Mémoire aux positions par défaut d'usine.
- Appuyer et relâcher En mode « PRESS AND RELEASE » (Appuyer et relâcher), tapez et relâchez le bouton (plat ou favoris enregistrés) pour déplacer la base à la position désirée.
- Sélection de lit Connectez à la base désirée dans une configuration de grand lit ou de grand lit Cal.
- 6. Manuel Ouvre le Manuel du propriétaire.

| © | Ø | leggett & platt | * *         |
|---|---|-----------------|-------------|
|   |   |                 | <b>↑</b>    |
|   |   |                 |             |
|   |   |                 |             |
|   |   |                 | L'ICÔNE DES |
|   |   |                 | RÉGLAGES    |
|   |   |                 | SE TROUVE   |
|   |   |                 | EN HAUT DE  |
|   |   |                 | ĽÉCRAN      |
|   |   |                 |             |

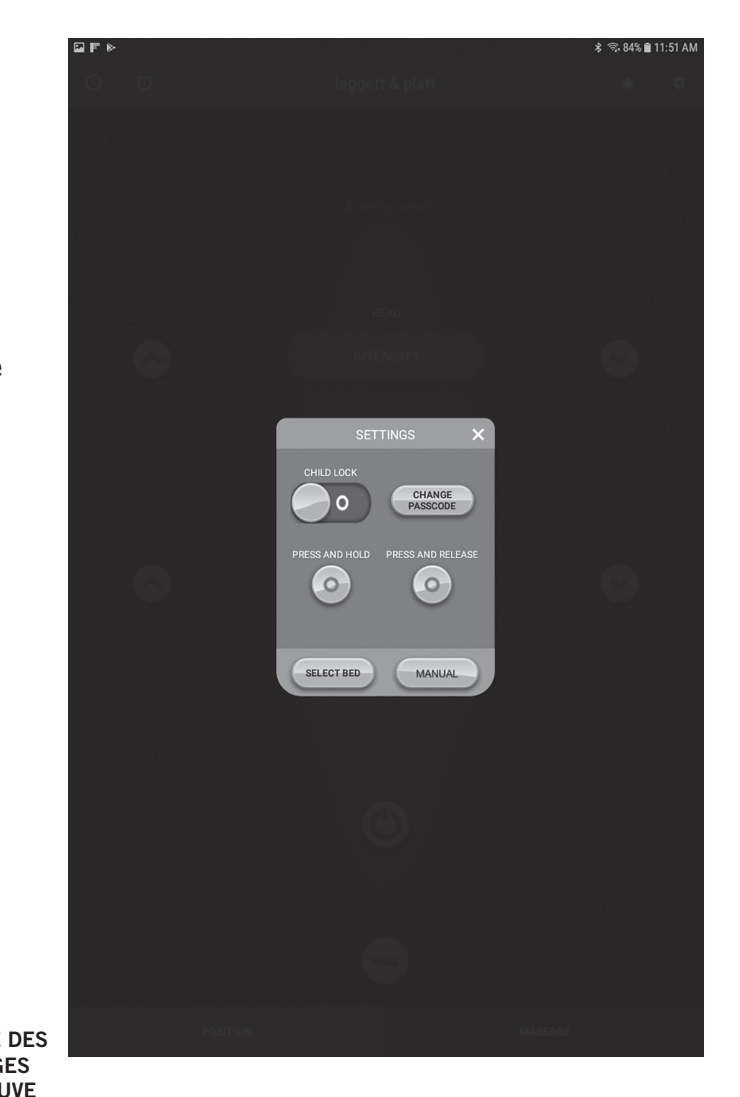

# ÉCRAN DE MINUTERIE DE SOMMEIL 🕓

- Minuterie de sommeil Règle une minuterie à décompte afin d'ajuster automatiquement la base à l'une des 4 positions favorites enregistrées.
  - a. Ouvrez la boîte de la minuterie de sommeil en tapant sur l'icône de la minuterie de sommeil 

     .
  - b. Défilez pour fixer le nombre d'heures et/ou de minutes.
  - c. Sélectionnez la position depuis le menu déroulant.
  - d. Tapez sur Start Timer (Démarrer la minuterie)

Pour annuler une minuterie une fois qu'elle a été réglée, tapez sur l'icône de la minuterie de sommeil (), puis appuyez sur Stop Timer (Arrêter la minuterie).

| 0 Ø           | leggett & platt | * | \$ |
|---------------|-----------------|---|----|
| 1             |                 |   |    |
|               |                 |   |    |
|               |                 |   |    |
|               |                 |   |    |
| L'ICÔNE DE LA |                 |   |    |
| MINUTERIE     |                 |   |    |
| DE SOMMEIL    |                 |   |    |
| SE IROUVE     |                 |   |    |
|               |                 |   |    |
| L'ECRAN       |                 |   |    |
|               |                 |   |    |

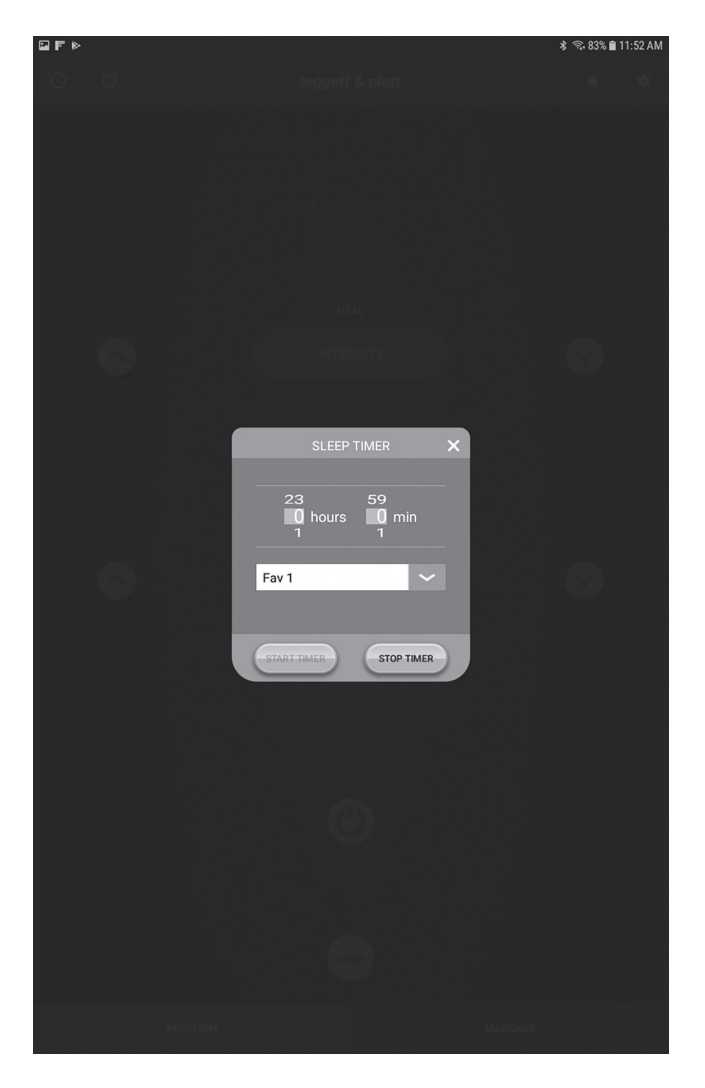

#### **PRODIGY™ CE TECHNOLOGIE SANS FIL BLUETOOTH®** (APPAREILS ANDROID)

# ÉCRAN D'ALARME

- 1. Alarme Procure un « réveil doux »; régler l'heure voulue et les moteurs de massage s'activeront et vous réveilleront en douceur.
  - a. Ouvrez la boîte de la minuterie d'alarme en tapant sur l'icône de l'alarme **o**.
  - b. Défilez jusqu'à l'heure voulue pour un réveil en douceur.
  - c. Tapez sur Start Timer (Démarrer la minuterie).

Pour annuler une alarme une fois qu'elle a été réglée 🙍 , tapez sur l'icône de l'alarme, puis appuyez sur Stop Timer (Arrêter la minuterie).

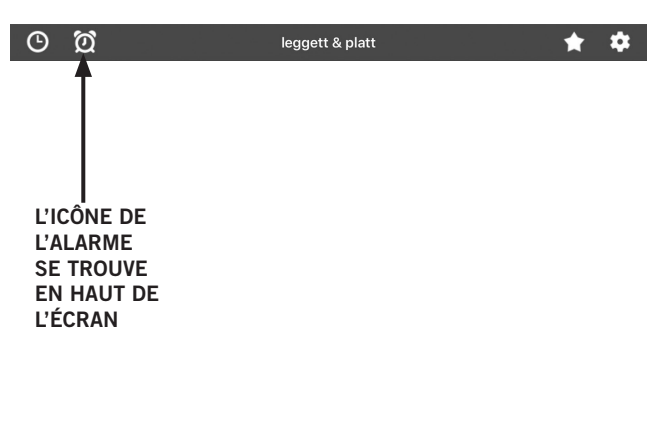

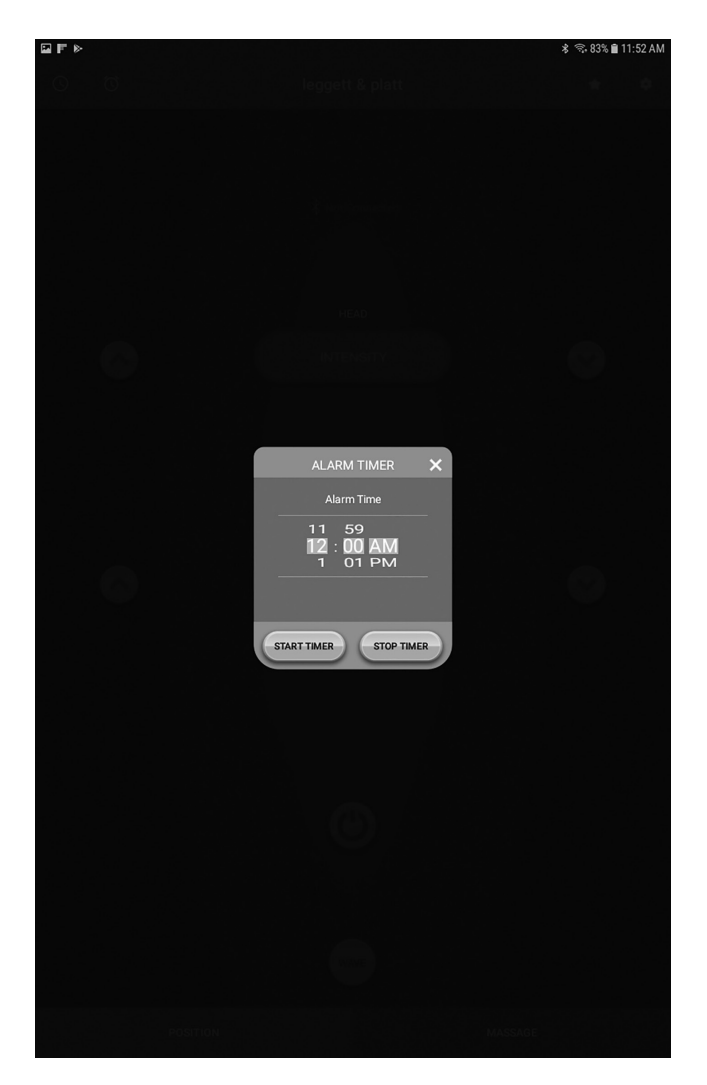

#### **PRODIGY™ CE TECHNOLOGIE SANS FIL BLUETOOTH®** (APPAREILS ANDROID)

#### BOUTONS DE POSITIONS FAVORITES

- 1. **Positions favorites** La base s'ajustera automatiquement à cette position en tapant le nom de la position favorite.
  - a. Ouvrez la boîte des positions favorites en tapant sur l'icône des Favoris 💽 .
  - b. Tapez sur Fave 1, Fave 2, Fave 3 ou sur Snore (Ronflement) pour ajuster la base à cette position enregistrée.
- 2. Vous pouvez aussi reprogrammer et renommer les positions Fave 1, Fave 2 et Fave 3.
  - a. Ajustez la base à la position voulue.
  - b. Ouvrez la boîte des positions favorites en tapant sur l'icône des Favoris
  - c. Tapez sur Edit (Modifier)
  - d. Tapez sur Favorite Position (Position favorite) pour modifier. Le champ Enter New Name (Saisir le nouveau nom) s'ouvre.
  - e. À l'aide du clavier, effacez le nom actuel et saisissez le nouveau nom dans le champ Enter New Name (Saisir le nouveau nom).

Tapez sur Save (Enregistrer) pour enregistrer les modifications. **Remarque : Pour annuler le contournement de la position, tapez sur Cancel (Annuler).** Le champ Enter New Name (Saisir le nouveau nom) se ferme.

f. Tapez sur Save (Enregistrer) dans la fenêtre Favorite Positions (Positions favorites).

Les moteurs de massage bourdonneront une fois, puis trois autres fois pour indiquer que la position est enregistrée.

g. Répétez la procédure pour les autres favoris.

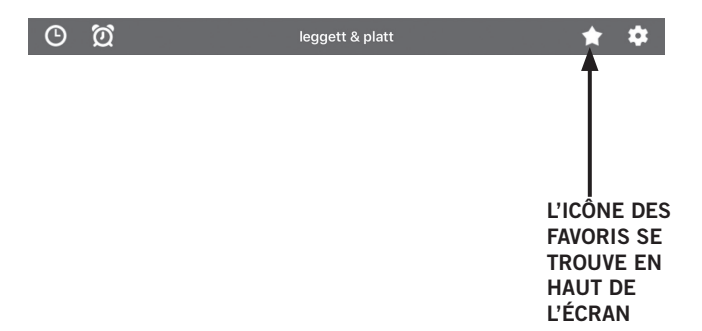

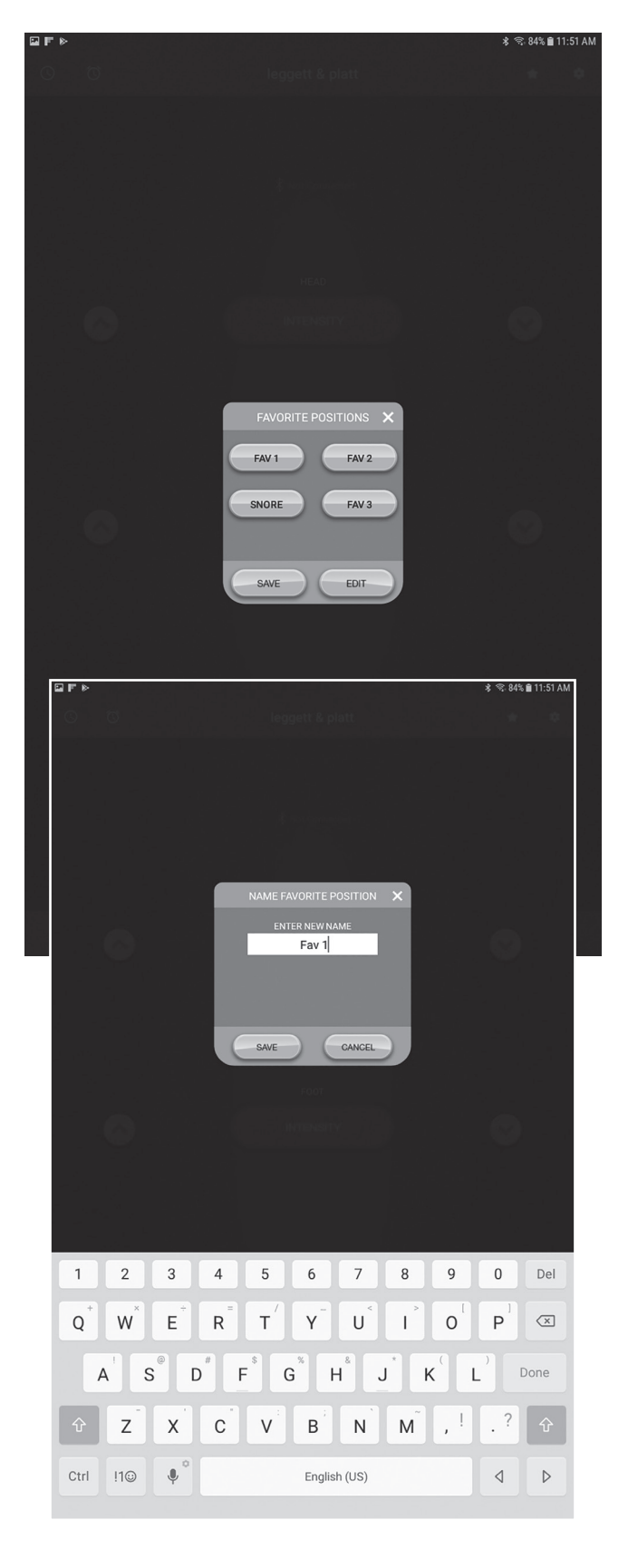

Leggett & Platt. ADJUSTABLE BEDS

NATIONWIDE CUSTOMER SERVICE toll free: (800) 888-3078 SERVICE À LA CLIENTÈLE NATIONAL Sans frais : (800) 888-3078

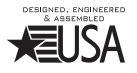